# S'inscrire via France VAE

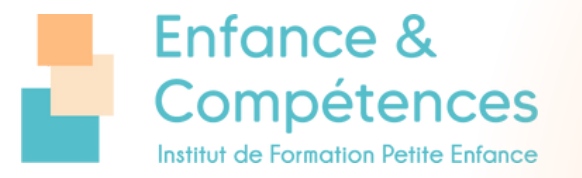

## Aller sur : <u>https://vae.gouv.fr/</u>

Connectez-vous en tant que **candidat**.

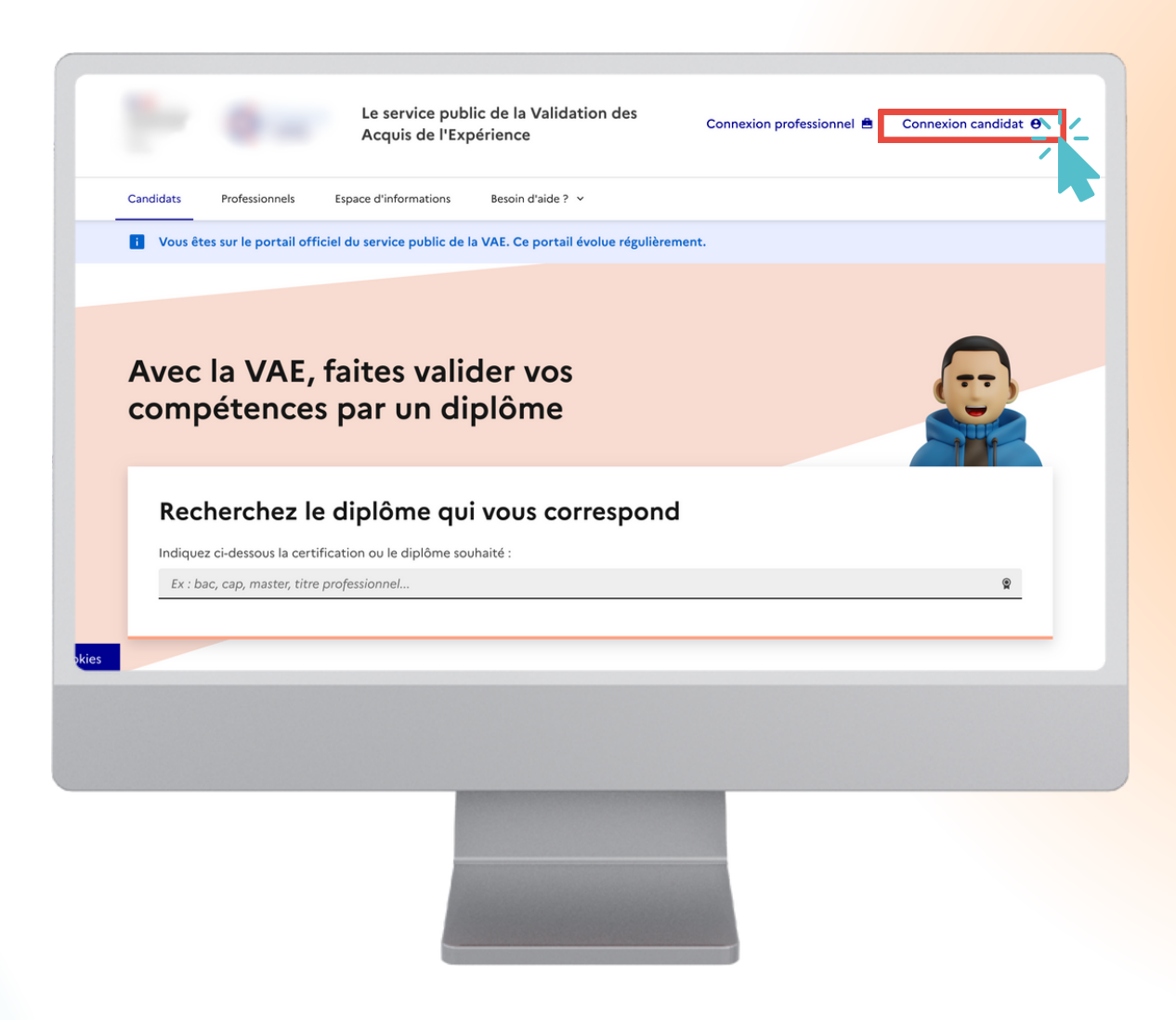

**Créer votre compte**, renseignez votre prénom, nom, téléphone, e-mail et votre département.

Vous allez recevoir à la suite **un lien sur votre boîte mail** pour continuer la procédure.

| Téléphone                                                     | Email<br>Format attendu : nom⊜domaine.fr |
|---------------------------------------------------------------|------------------------------------------|
| Département                                                   |                                          |
| Sélectionnez votre département de résidence Votre département |                                          |
| J <u>'ai déjà un compte</u>                                   | Créer votre comp                         |
|                                                               |                                          |
|                                                               |                                          |

Aller sur le lien que vous avez reçu sur votre boîte mail.

### Renseignez vos informations,

votre diplôme visé, vos objectifs, vos expériences.

| • | Vos informations de contact              |  |
|---|------------------------------------------|--|
|   | Modifier les informations                |  |
| • | Diplôme visé                             |  |
|   | Choisir votre diplôme                    |  |
| • | Vos objectifs                            |  |
|   | Choisir vos objectifs                    |  |
| • | Vos expériences                          |  |
|   | Ajoutez une expérience                   |  |
| 0 | Votre organisme d'accompagnement         |  |
|   | Il vous guide tout au long du parcours   |  |
|   | Choisir votre organisme d'accompagnement |  |
| • | Envoi de votre candidature               |  |
|   |                                          |  |

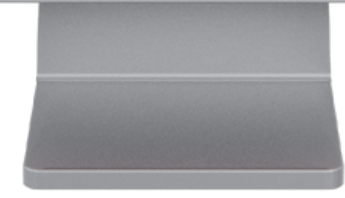

Pour retrouver notre organisme, rechercher **"Enfance et Compétences"** sur la barre de recherche.

#### Votre inscription est bien

**validée**, vous allez recevoir un mail de confirmation de votre inscription.

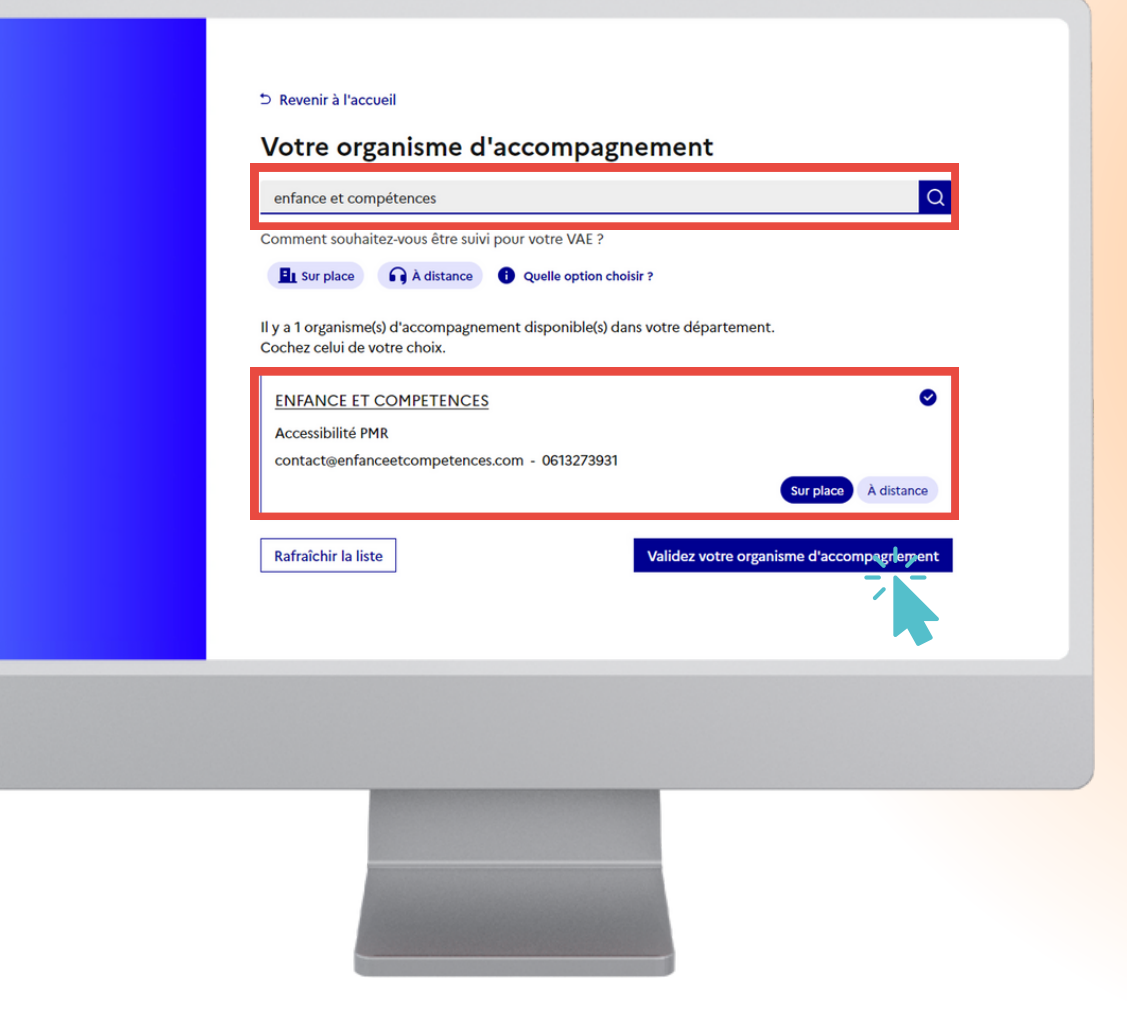

## Vous avez créé votre compte ?

Si oui, nous sommes très heureux de vous accompagner sur ce beau projet de VAE ! C'est une démarche positive vers votre futur professionnel et personnel !

Si vous avez encore des questions, n'hésitez pas à nous appeler ou nous contacter : 01 53 34 13 39